### <u>G</u>UINSTEK

# **GSP-830 Firmware Update Steps**

#### **Necessary Files:**

*Tool Program*: Communicator 830\_960320.exe *System File*: V1xx\_07xxxx.hex (EX: V123\_081117.hex) *Multi-Language File*: ML\_Vxxx\_xxxx.h (Ex: ML\_V104\_070621.h)

#### **Preparation:**

- 1. Please save all the necessary files above in the same directory for normal operation.
- 2. One RS-232 cable, with one end of female-type for connecting PC, the other end of male-type for connecting GSP-830.

#### **Procedure:**

- 1. Make sure RS-232 cable connection between PC and GSP-830 is well-established prior to the following steps.
- Click doubly the icon of the *tool program* Communicator830.exe to launch it.
- 3. Press the icon reference on the menu bar for setting the connected Com Port number of the PC.

| Set Comm Port:                                         |        |         | × |
|--------------------------------------------------------|--------|---------|---|
| Comm Port Setting:<br>(Comm Port Setting 1,2,3,4 or 5) | 115200 | C 57600 |   |
| ОК                                                     |        | Cancel  |   |

4. Press the icon 🗾 to check whether the connection is valid or not. If not,

### G≝INSTEK

the tool program will prompt the message:

| Check Comm Port                  | × |
|----------------------------------|---|
| Error: No Connection Established |   |
| OK I                             |   |

If the connection is ready for downloading, the current Software

Version inside GSP-830 and its released date will be shown:

| Ch               | eck Comm Port          | × |
|------------------|------------------------|---|
| Conne            | ction Established      |   |
| SoftWare Version | T020_960213_3 07/02/13 | [ |
|                  | OK                     |   |

5. Press the icon for downloading the new code to the flash. Key in the *system file* name (EX: V123\_081117.hex) in the blank of the dialogue box for update. It will take a few minutes to finish update. Please do not turn off the power of GSP-830 until the Finish dialogue box is present.

#### GOOD WILL INSTRUMENT CO., LTD.

No. 7-1, Jhongsing Road, Tucheng City, Taipei County, 236, Taiwan T (886) 2 2268-0389 F (886)2 2268-0639 www.instek.com

| File to Program into flash 🗙           |  |  |  |
|----------------------------------------|--|--|--|
| Enter Name of file to burn into flash: |  |  |  |
| (Must be a *.hex file)                 |  |  |  |
|                                        |  |  |  |
| р.                                     |  |  |  |
| OK Cancel                              |  |  |  |
|                                        |  |  |  |
|                                        |  |  |  |
|                                        |  |  |  |
|                                        |  |  |  |
| FINISH!!                               |  |  |  |
| OK                                     |  |  |  |

6. This step is for the update of Multi-Language file. If you don't have to renew the Multi-Language file, please skip this step.

Restart GSP-830 and test the RS-232 connection as the description in 4. Press the icon and fill the *Multi-Language file* name (Ex: ML\_V104\_070621.h) in the blank of the popped-out dialogue box. Again, it will take a few minutes to accomplish the update, so please do not turn off the power of GSP-830 while the process is running. After finish, restart GSP-830 again.

## GOOD WILL INSTRUMENT CO., LTD. No. 7-1, Jhongsing Road, Tucheng City, Taipei County, 236, Taiwan T (886) 2 2268-0389 F (886) 2 2268-0639 www.instek.com

| Language into flash                        | × |
|--------------------------------------------|---|
| Enter Name of file to Language into flash: |   |
| (Must be a *.h file)                       |   |
|                                            |   |
| Cancel                                     |   |
|                                            |   |
|                                            |   |
|                                            | ж |
| FINISH!!                                   |   |

OK

.....

# G≝INSTEK